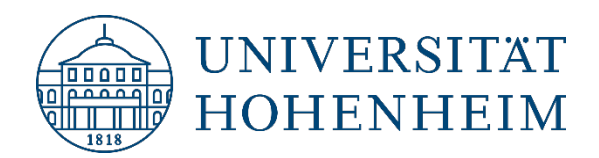

# Thema

# Zugriff auf den Arbeitsplatz-PC über Remote Desktop

Version 1.00 [05.01.2022]

kim.uni-hohenheim.de | kim@uni-hohenheim.de

Konfiguration eines Arbeitsplatz-PCs für den Fernzugriff über VPN von einem externen PC, beispielsweise aus dem Homeoffice.

# Inhalt

| Voraussetzungen                                                 | 2  |
|-----------------------------------------------------------------|----|
| Zugriff auf Ihrem Arbeitsplatz-PC in Hohenheim einrichten       | 3  |
| Ansicht der RDP-Oberfläche                                      | 11 |
| So finden Sie die IP-Adresse ihres Hohenheimer Arbeitsplatz-PCs | 12 |

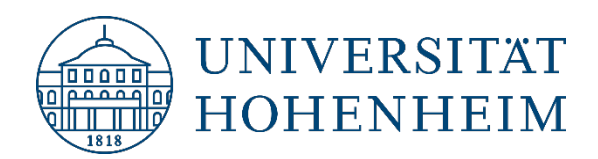

# Voraussetzungen

- 1. Ihr privater PC muss Zugriff aufs Internet haben.
- 2. Auf Ihrem privaten PC muss eine aktive VPN Verbindung bestehen. Mehr Infos zu VPN finden Sie hier.

Downloads VPN:

• VPN-Clients für Windows, MacOS und Linux

Anleitung VPN:

- <u>Windows 7 / 8.1 / 10</u>
- <u>Linux</u>
- Android
- <u>iOS</u>
- macOS
- <u>Tipps bei VPN-Problemen</u>
- 3. Der Zugriff auf Ihren Rechner hier in Hohenheim muss eingerichtet sein (siehe nächstes Kapitel).

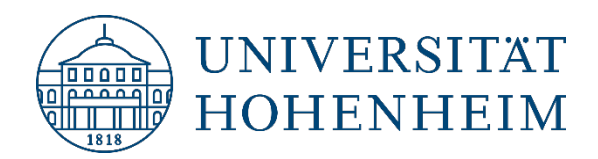

## Zugriff auf Ihrem Arbeitsplatz-PC in Hohenheim einrichten

Damit Sie sich von Extern mit Ihrem PC in Hohenheim verbinden können, muss dieser eingeschaltet sein. Außerdem müssen Sie als Vorbereitung für die Verbindung einige Einstellungen anpassen.

• Ins Suchfeld "remote" eingeben.

Anschließend "Einstellungen für Remotedesktop" öffnen.

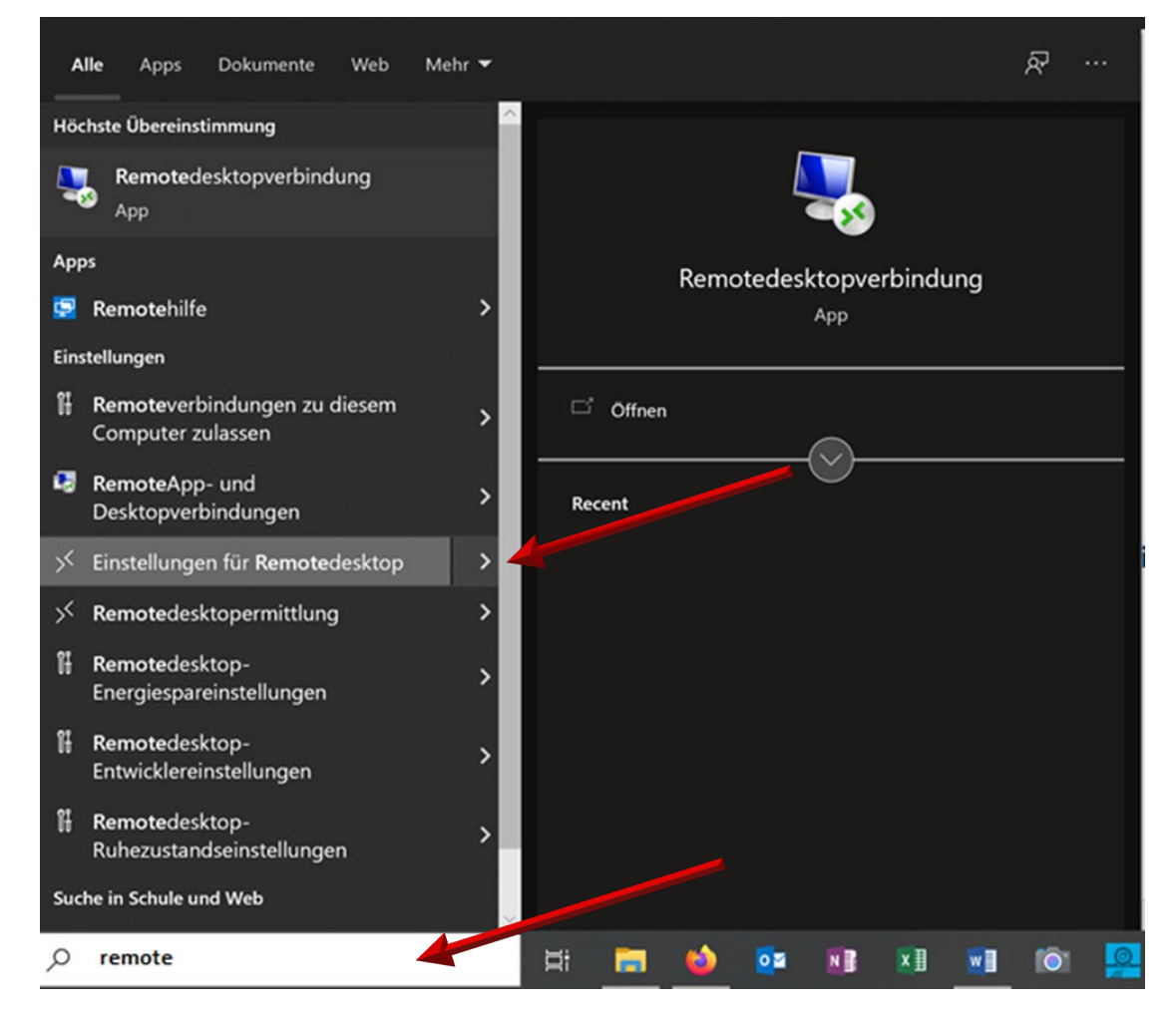

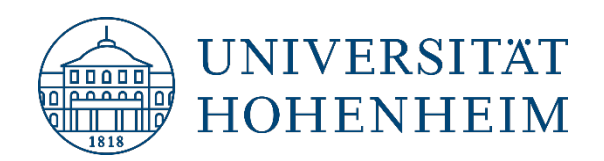

• "Remotedesktop" aktivieren.

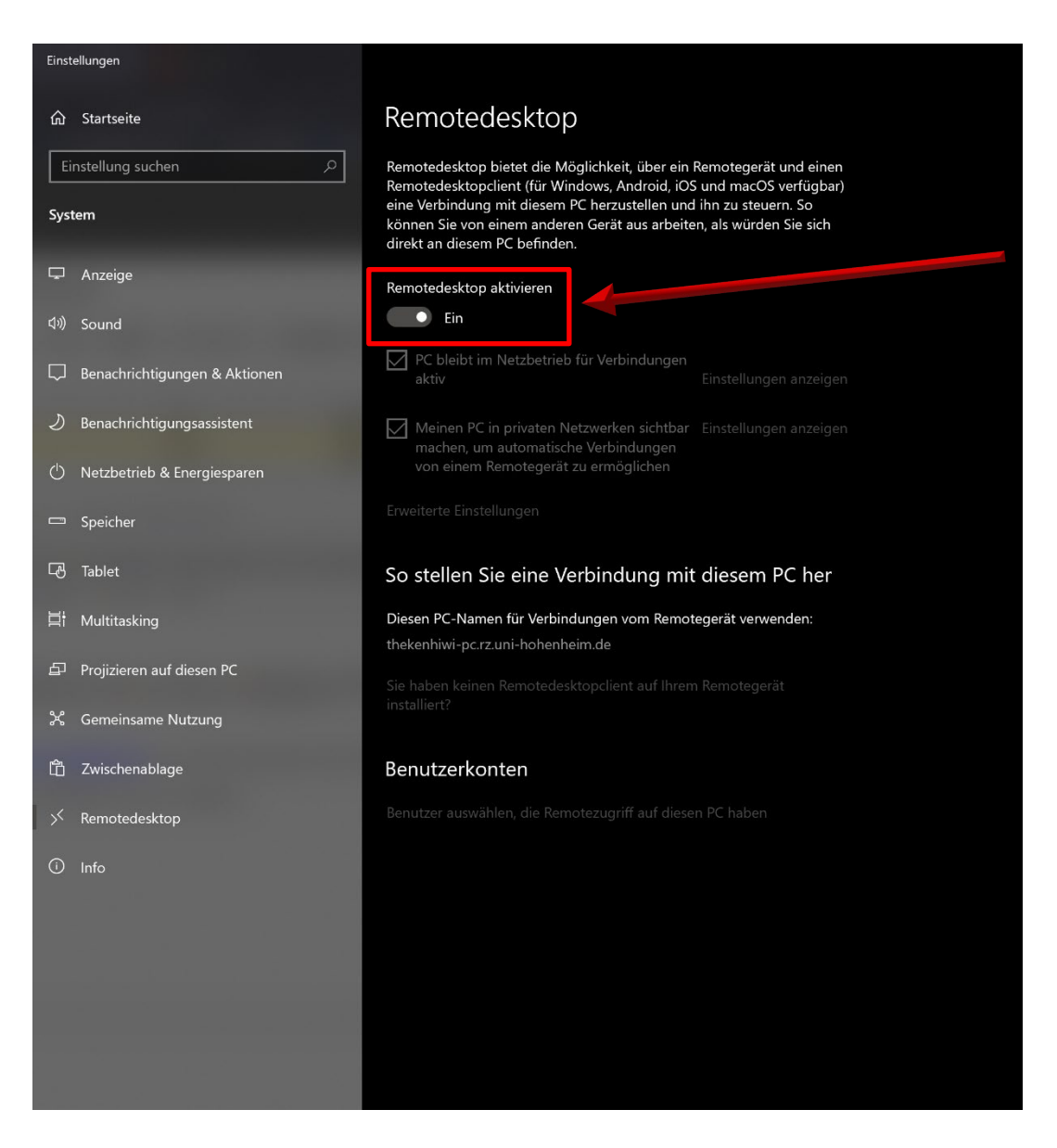

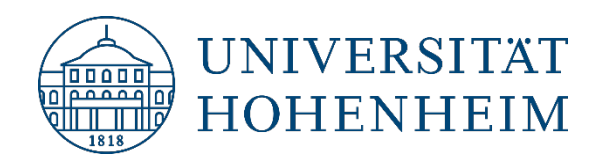

- "firewall" ins Suchfeld eingeben.
- "Windows Defender Firewall mit erweiterter Sicherheit" öffnen.

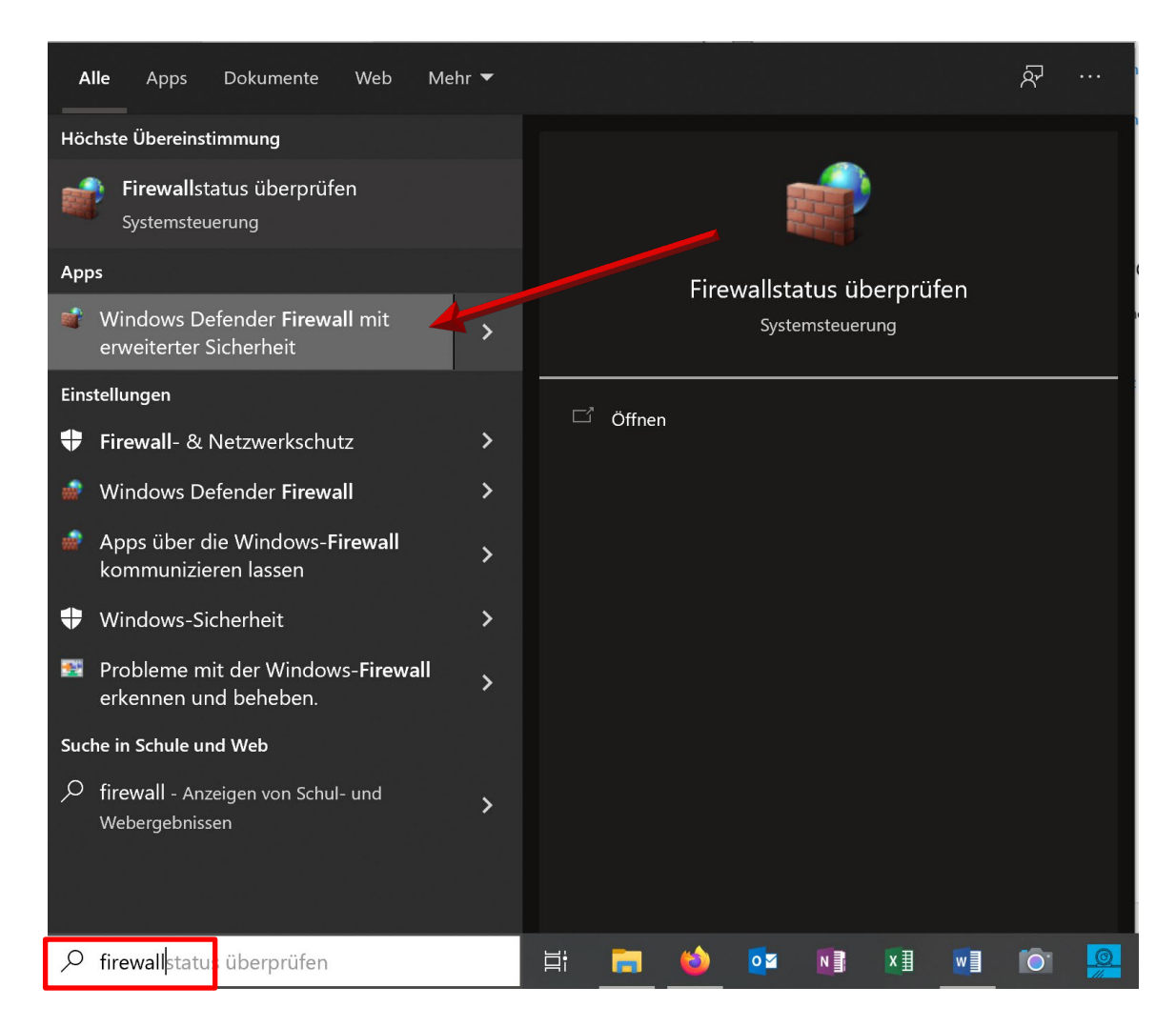

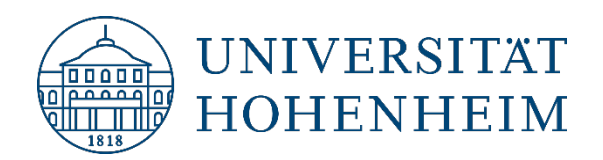

#### • "Eingehende Regeln" auswählen:

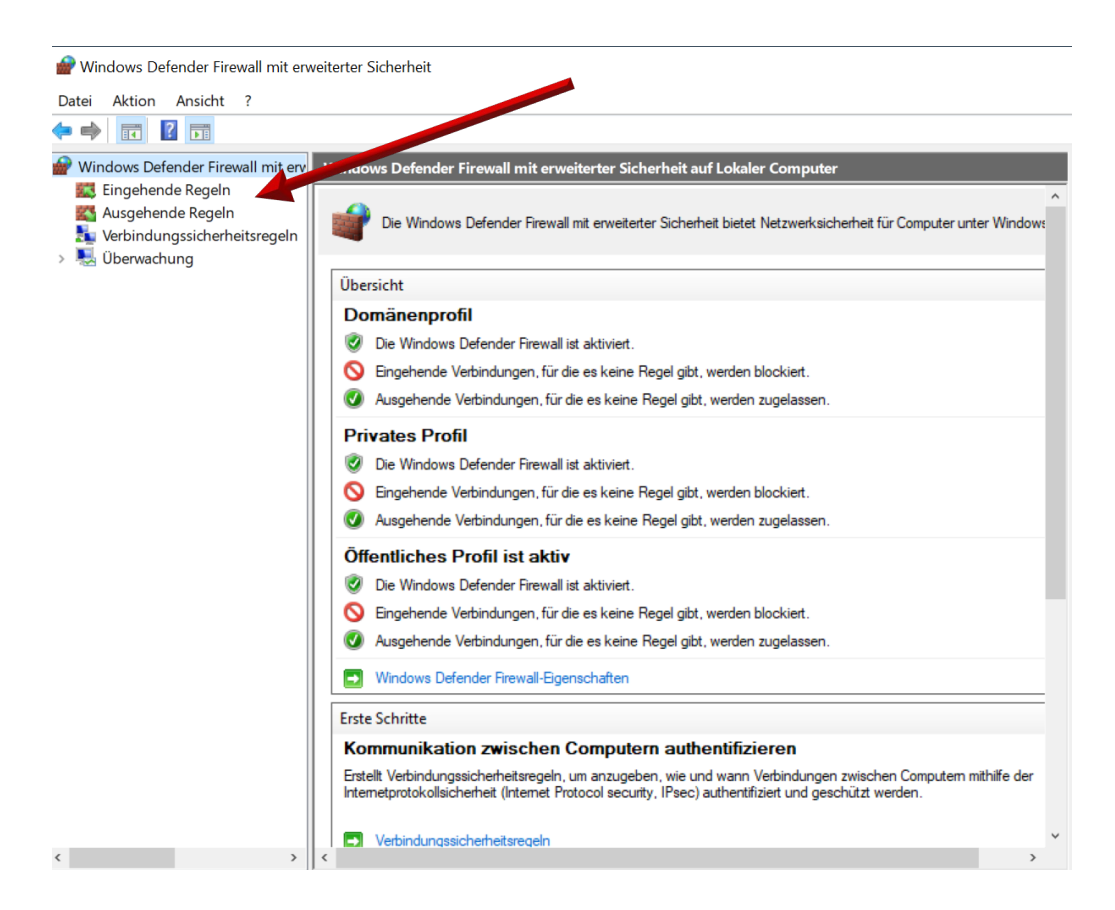

• Wählen Sie folgende Regel aus:

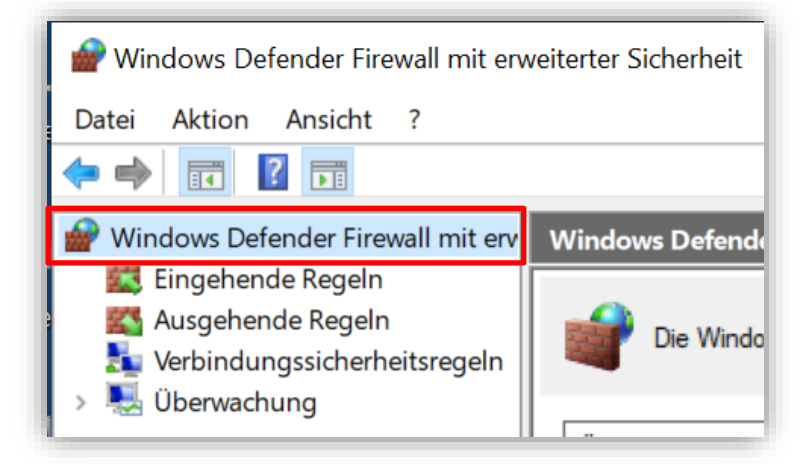

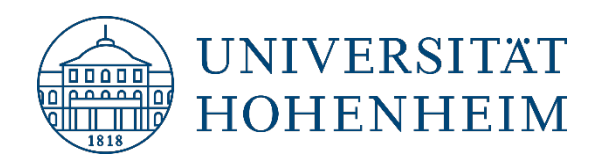

• Wählen Sie:

"Remotedesktop - Benutzermodus (TCP eingehend) | Gruppe: Remotedesktop | Profil: Alle"

| Pindows Defender Firewall mit en  | weiterter Sicherheit                                  |                              |         |             | - 🗆 ×                             |
|-----------------------------------|-------------------------------------------------------|------------------------------|---------|-------------|-----------------------------------|
| Datei Aktion Ansicht ?            |                                                       |                              |         |             |                                   |
| 🗢 🄿 🙍 🖬 🗟 🖬                       |                                                       |                              |         |             |                                   |
| Windows Defender Firewall mit erv | Eingehende Regeln                                     |                              |         |             | Aktionen                          |
| Lingehende Regeln                 | Name                                                  | Gruppe                       | Profil  | Aktiviert ^ | Eingehende Regeln                 |
|                                   | Wetzwerkerkennung (WSD EventsSecure eingehend)        | Netzwerkerkennung            | Privat  | Ja          | ka Neue Regel                     |
| > Suberwachung                    | Netzwerkerkennung (WSD EventsSecure eingehend)        | Netzwerkerkennung            | Domä    | Nein        | Vach Profil filtern               |
|                                   | Netzwerkerkennung (WSD-Ereignisse eingehend)          | Netzwerkerkennung            | Öffen   | Nein        |                                   |
|                                   | Netzwerkerkennung (WSD-Ereignisse eingehend)          | Netzwerkerkennung            | Domä    | Nein        | V Nach Status filtern             |
|                                   | Wetzwerkerkennung (WSD-Ereignisse eingehend)          | Netzwerkerkennung            | Privat  | Ja          | V Nach Gruppe filtern             |
|                                   | 🧭 Netzwerkermittlung für Teredo (SSDP-In)             | Netzwerkerkennung            | Öffen   | Ja          | Ansicht                           |
|                                   | 🧭 Netzwerkermittlung für Teredo (UPnP-In)             | Netzwerkerkennung            | Öffen   | Ja          | Aktualisioren                     |
|                                   | 🧭 Plattform für verbundene Geräte – Wi-Fi Direct-Tran | Plattform für verbundene Ge  | Öffen   | Ja          | Akudaisieren                      |
|                                   | Plattform f ür verbundene Ger äte (TCP eingehend)     | Plattform für verbundene Ge  | Domä    | Ja          | Liste exportieren                 |
|                                   | Plattform f ür verbundene Ger äte (UDP eingehend)     | Plattform für verbundene Ge  | Domä    | Ja          | I Hilfe                           |
|                                   | 🧭 Print 3D                                            | Print 3D                     | Domä    | Ja          | Demoted existen Reputremedue (TC  |
|                                   | V Print 3D                                            | Print 3D                     | Domä    | Ja          | Remotedesktop - Benutzermodus (IC |
|                                   | Remotedesktop - Benutzermodus (TCP eingehend)         | Remotedesktop                | Alle    | Nein        | Regel aktivieren                  |
|                                   | Remotedesktop - Benutzermodus (UDP eingehend)         | Remotedesktop                | Alle    | Nein        | 🔏 Ausschneiden                    |
|                                   | Remotedesktop - Schatten (TCP eingehend)              | Remotedesktop                | Alle    | Nein        | Kopieren                          |
|                                   | Remotedesktop - (TCP-WS eingehend)                    | Remotedesktop (WebSocket)    | Alle    | Nein        | ¥ Länden                          |
|                                   | Remotedesktop – (TCP-WSS-in)                          | Remotedesktop (WebSocket)    | Alle    | Nein        | Loschen                           |
|                                   | Remotedienstverwaltung (NP eingehend)                 | Remotedienstverwaltung       | Privat, | Nein        | Eigenschaften                     |
|                                   | Remotedienstverwaltung (NP eingehend)                 | Remotedienstverwaltung       | Domä    | Nein        | IIIfe                             |
| -                                 | Remotedienstverwaltung (RPC)                          | Remotedienstverwaltung       | Privat, | Nein        |                                   |
|                                   | Remotedienstverwaltung (RPC)                          | Remotedienstverwaltung       | Doma    | Nein        |                                   |
|                                   | Remotedienstverwaltung (RPC-EPMAP)                    | Remotedienstverwaltung       | Privat, | Nein        |                                   |
|                                   | Remotedienstverwaltung (RPC-EPMAP)                    | Remotedienstverwaltung       | Domä    | Nein        |                                   |
|                                   | Remote-treignisprotokollverwaltung (NP eingehend)     | Remote-Ereignisprotokollver  | Privat_ | Nein        |                                   |
|                                   | Remote-treignisprotokollverwaltung (NP eingehend)     | Remote-Ereignisprotokollver  | Domă    | Nein        |                                   |
|                                   | Remote-Ereignisprotokollverwaltung (RPC)              | Remote-Ereignisprotokollver. | Domä    | Nein 🗸      |                                   |
| < >                               | <                                                     |                              |         | >           |                                   |

• Regel aktivieren.

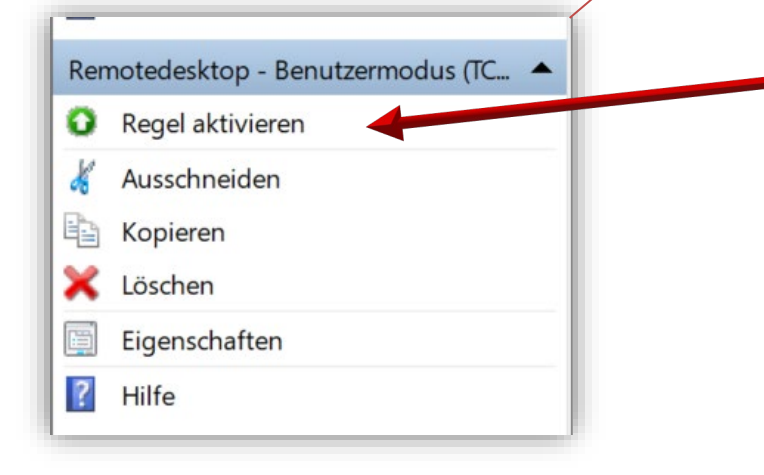

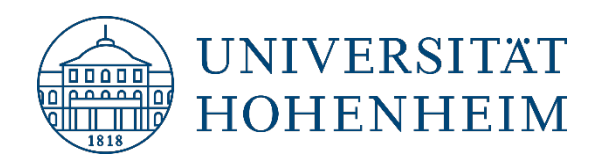

• "Remotedesktopverbindung" eingeben und "Remotedesktopverbindung" öffnen.

| Die         | Alle Apps Dokumente Einstellungen Foto                                                             | os Mehr 🕶 …                   |
|-------------|----------------------------------------------------------------------------------------------------|-------------------------------|
| 9           | Höchste Übereinstimmung                                                                            |                               |
| Ne          | $\underset{App}{\overset{Remotedesktopverbindung}{{\rightarrow}} \rightarrow$                      |                               |
| Pap         | Einstellungen                                                                                      | Remotedesktonverbindung       |
| 4           | Für Remotedesktopverbindungen ist         >           eine Benutzerauthentifizierung mit         > | App                           |
| F           |                                                                                                    | 📑 Öffnen                      |
|             |                                                                                                    | G Als Administrator ausführen |
| ₹<br>Parall |                                                                                                    | Dateispeicherort öffnen       |
|             |                                                                                                    | -🛤 An Taskleiste anheften     |
| E           |                                                                                                    |                               |
| Micro       |                                                                                                    |                               |
| ,           |                                                                                                    |                               |
| Mie         |                                                                                                    |                               |
| Word-       |                                                                                                    |                               |
| ļ           |                                                                                                    |                               |
| 1           |                                                                                                    |                               |
|             | Remotedesktopverbindung                                                                            |                               |
|             | 🖓 🖬 🥽 🥰 🖬 🗠                                                                                        | <b>&gt;</b>                   |

• Bei "Computer" geben Sie die IP-Adresse Ihres Hohenheimer PC's an (siehe Seite 12).

| • | "Optionen einblenden" öffnen. | Remotedesktopverbindung —                                                                                                    |      | $\times$ |
|---|-------------------------------|----------------------------------------------------------------------------------------------------|------|----------|
|   |                               | Remotedesktop<br>Verbindung                                                                                                    |      |          |
|   |                               | Computer: 144.41.XX.XX<br>Benutzername: Nicht angegeben<br>Das Feld für den Computernamen ist leer. Geben Sie den<br>vollständigen Namen eines Remotecomputers ein. |      |          |
|   |                               | Optionen einblenden     Verbinden                                                                                                    | Hilf | е        |

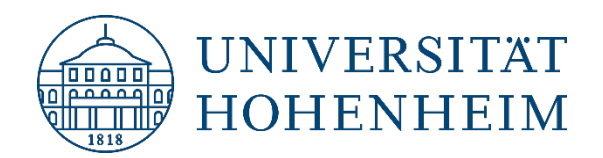

• Klicken Sie anschließend auf "Speichern".

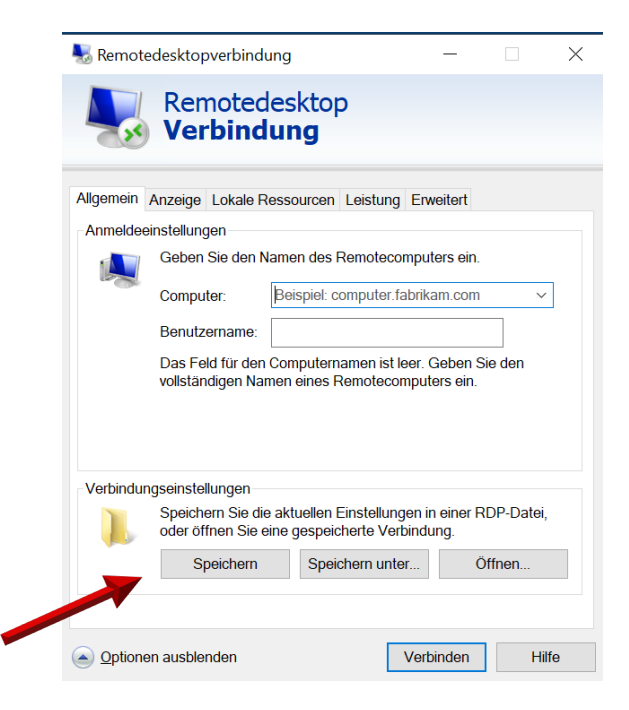

 Bei "Benutzername" tragen Sie den Namen ein, welchen Sie normalerweise an Ihrem Hohenheimer PC bei der Windows-Anmeldung verwenden.

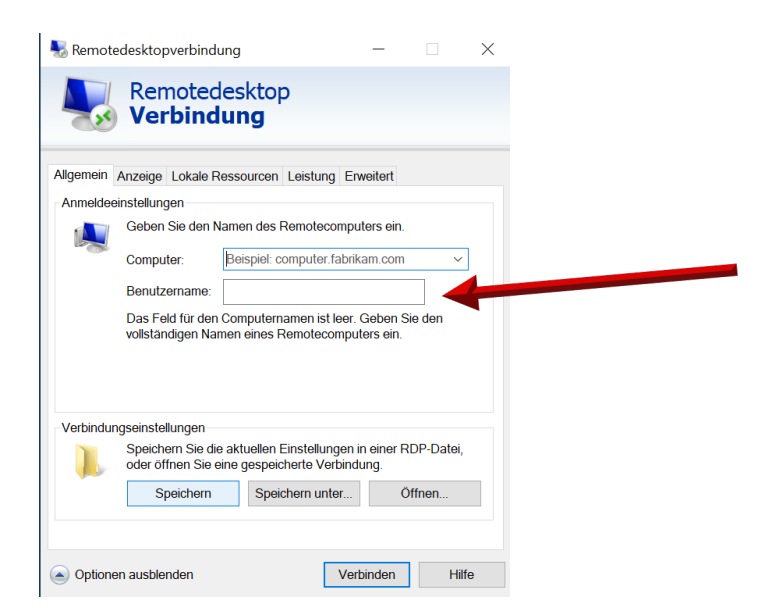

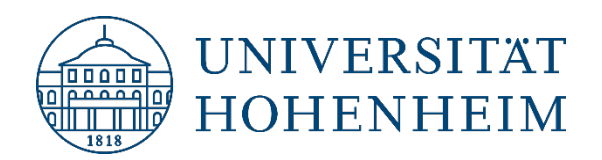

•

#### Kommunikations-, Informations- und Medienzentrum (KIM)

| llgemein  | Anzeige Lokale Ressourcen Leistung Erweitert                                                                                         |
|-----------|----------------------------------------------------------------------------------------------------|
| Anzeigeko | onfiguration                                                                                                    |
|           | Wählen Sie die Größe des Remotedesktops aus. Ziehen Sie den<br>Schieberegler ganz nach rechts, um den Vollbildmodus zu<br>verwenden. |
|           | Klein Groß                                                                                                    |
|           | Vollbild                                                                                                    |
|           | Alle Monitore für Remotesitzung, erwenden                                                                                            |
| Farben    |                                                                                                    |
|           | Wählen Sie die Farbtiefe der Remotesitzung aus.                                                                                      |
| <b>N</b>  | Höchste Qualität (32 Bit) V                                                                                                    |
| Verbind   | ungsleiste bei Vollbild anzeigen                                                                                                    |
|           |                                                                                                    |
| Optione   | en ausblenden Verbinden dilfe                                                                                                    |

- Im Reiter "Allgemein" können Sie die Verbindung auf Ihrem Desktop speichern, damit nicht jedes Mal die Einstellungen neu eingegeben werden müssen.
- Starten Sie die gespeicherte Verbindung via Doppelklick oder über "Verbinden" und geben Ihr Windows Kennwort von Ihrem Hohenheimer Windows-Benutzer ein.

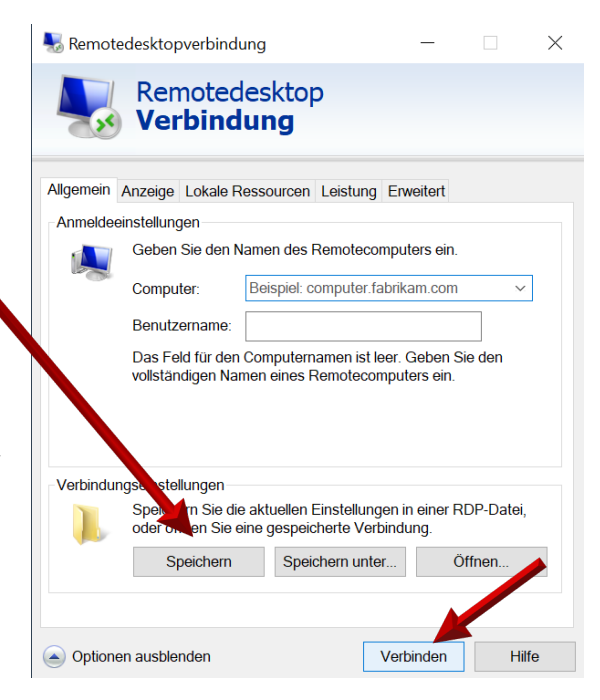

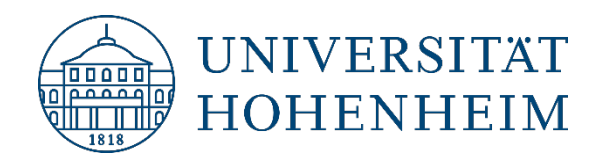

# Ansicht der RDP-Oberfläche

Sie bekommen nun den Desktop Ihres Arbeitsplatz PCs auf dem Homeoffice-Display angezeigt und können auf Ihrem Arbeitsplatz-PC arbeiten. Über die Verbindungsleiste können Sie folgendes machen:

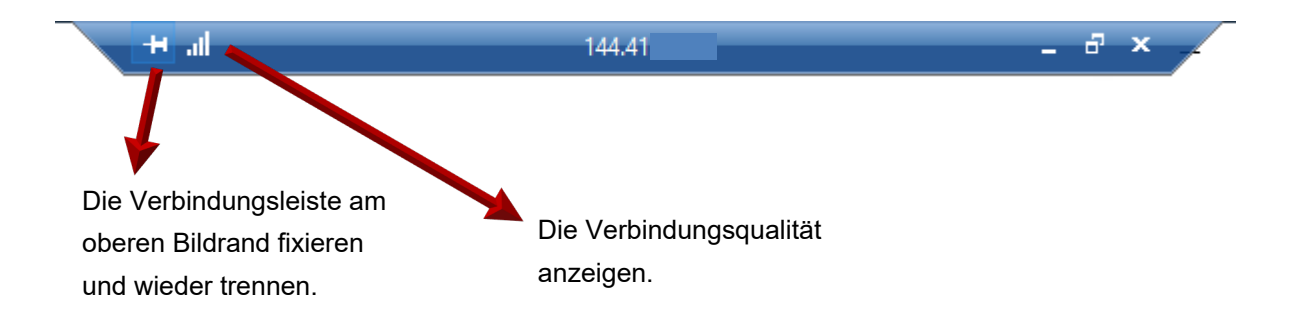

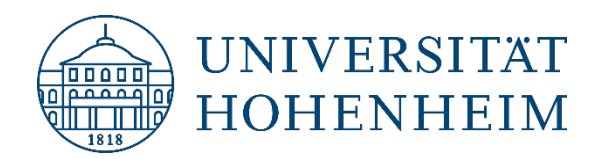

## So finden Sie die IP-Adresse Ihres Hohenheimer Arbeitsplatz-PCs

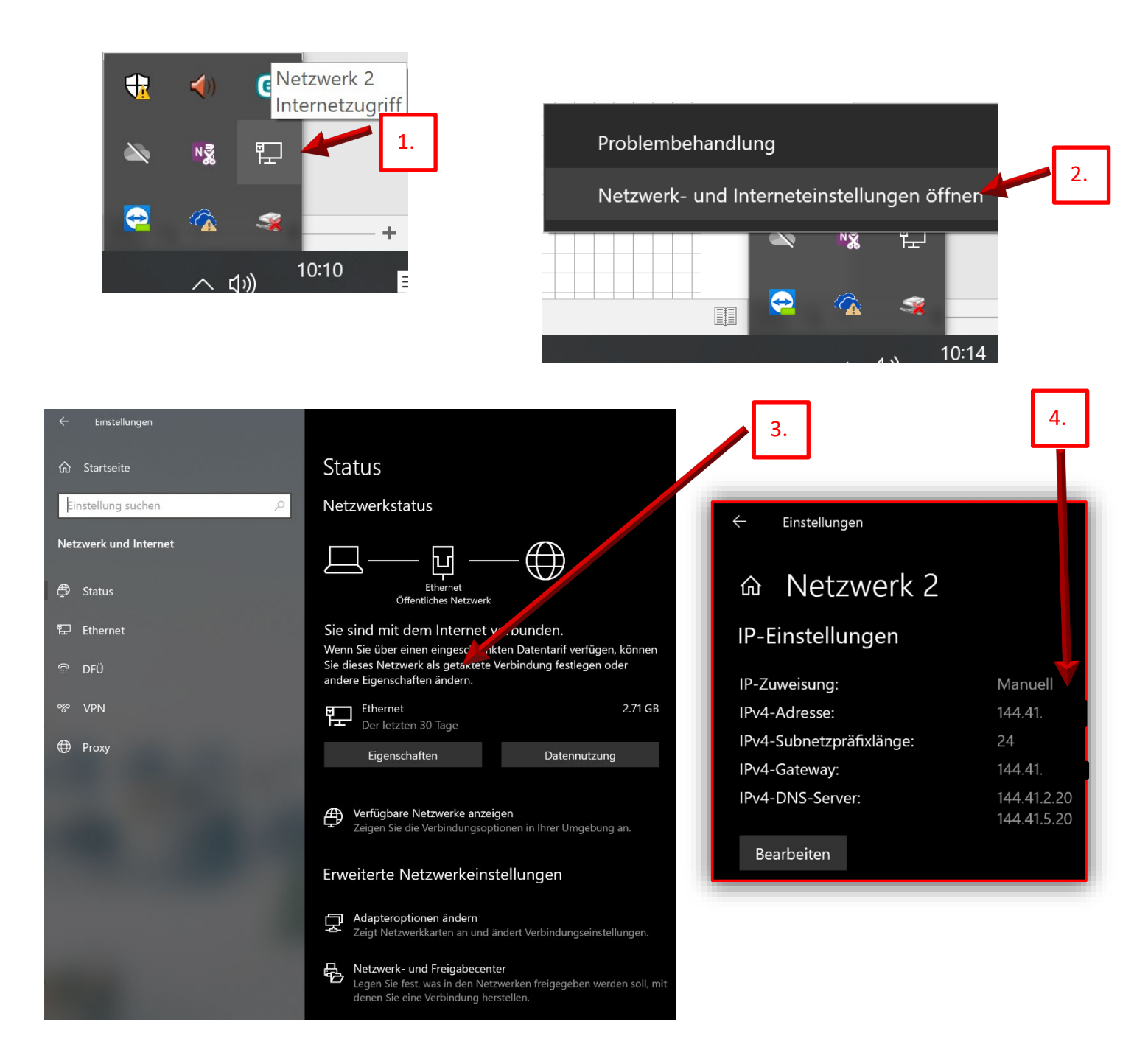